# スイッチでの802.1xポート認証設定の設定

## 目的

IEEE 802.1xは、クライアントとサーバ間のアクセス制御を容易にする標準です。ローカル エリアネットワーク(LAN)またはスイッチによってクライアントにサービスを提供するには 、スイッチポートに接続されたクライアントが、リモート認証ダイヤルインユーザサービス (RADIUS)を実行する認証サーバによって認証される必要があります。

802.1x認証では、許可されていないクライアントがパブリケーションアクセス可能なポート を介してLANに接続することを制限します。802.1x認証は、クライアントサーバモデルです 。このモデルでは、ネットワークデバイスには次の役割があります。

クライアントまたはサプリカント:クライアントまたはサプリカントは、LANへのアクセス を要求するネットワークデバイスです。クライアントはオーセンティケータに接続されてい ます。

オーセンティケータ:オーセンティケータは、ネットワークサービスを提供し、サプリカン トポートが接続されているネットワークデバイスです。次の認証方式がサポートされていま す。

802.1xベース:すべての認証モードでサポートされます。802.1xベースの認証では、オーセンティケータは802.1xメッセージまたはEAP over LAN(EAPoL)パケットからExtensible Authentication Protocol(EAP)メッセージを抽出し、RADIUSプロトコルを使用して認証サー バに渡します。

MACベース:すべての認証モードでサポートされます。メディアアクセス制御(MAC)ベース では、オーセンティケータ自体が、ネットワークアクセスを求めるクライアントに代わって ソフトウェアのEAPクライアント部分を実行します。

Webベース:マルチセッションモードでのみサポートされます。Webベース認証では、オー センティケータ自体が、ネットワークアクセスを求めるクライアントに代わってソフトウェ アのEAPクライアント部分を実行します。

認証サーバ:認証サーバは、クライアントの実際の認証を実行します。デバイスの認証サーバは、EAP拡張を備えたRADIUS認証サーバです。

**注**:ネットワークデバイスは、クライアントまたはサプリカント、オーセンティケータ、または両方のポートを使用できます。

次の図は、特定のロールに従ってデバイスを設定したネットワークを示しています。この例では、SG350Xスイッチが使用されています。

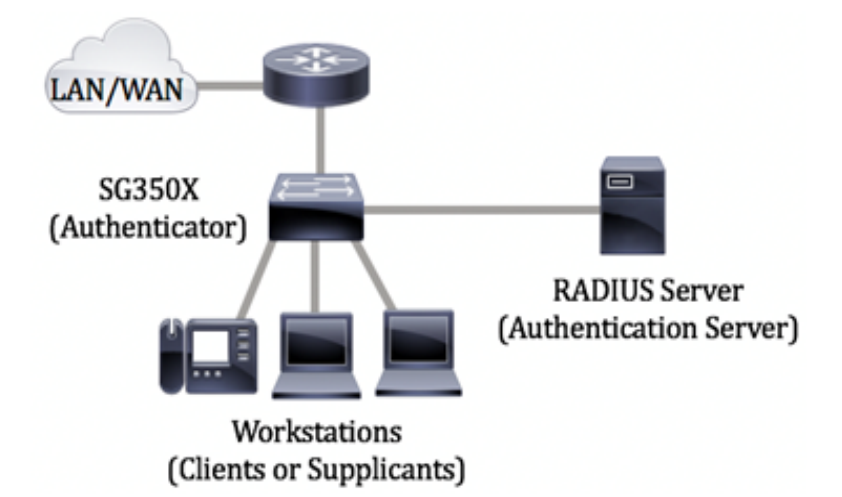

802.1x設定のガイドライン:

仮想アクセスネットワーク(VLAN)を作成します。 スイッチのWebベースのユーティリティ を使用してVLANを作成するには、ここをクリ<u>ックします</u>。CLIベースの手順については、こ こをクリ<u>ックします</u>。

スイッチのポートからVLANへの設定を行います。Webベースのユーティリティを使用して 設定するには、ここをクリ<u>ックします</u>。CLIを使用するには、ここをクリ<u>ックします</u>。

スイッチで802.1xプロパティを設定します。802.1xポートベース認証を有効にするには、ス イッチで802.1xをグローバルに有効にする必要があります。手順については<u>ここ</u>をクリック してください。

(オプション)スイッチで時間範囲を設定します。スイッチで時間範囲を設定する方法については、ここをクリックして<u>ください</u>。

802.1xポート認証を設定します。この記事では、スイッチの802.1xポート認証設定の設定方法について説明します。

スイッチでMACベースの認証を設定する方法については、ここをクリックして<u>ください</u>。

# 該当するデバイス

Sx300シリーズ

Sx350シリーズ

SG350Xシリーズ

Sx500シリーズ

Sx550Xシリーズ

# [Software Version]

1.4.7.06 — Sx300、Sx500

2.2.8.04 — Sx350、SG350X、Sx550X

# スイッチでの802.1xポート認証設定の設定

### RADIUSクライアントの設定

ステップ1:スイッチのWebベースのユーティリティにログインし、[Display Mode]ドロッ プダウンリストで[**Advanced**]を選択します。

**注**:使用できるメニューオプションは、デバイスのモデルによって異なります。この例では、SG550X-24が使用されています。

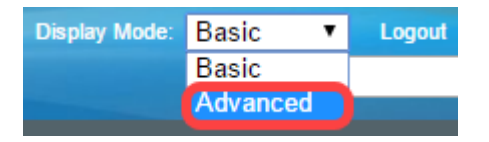

ステップ2:[Security] > [RADIUS Client]に移動します。

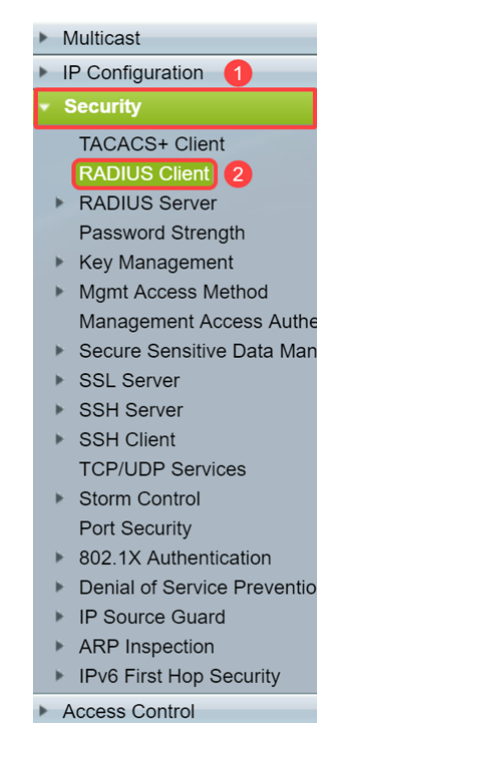

ステップ3:[*RADIUS Table*]セクションまで下にスクロール*し*、[**Add...]をクリック**して RADIUSサーバを追加します。

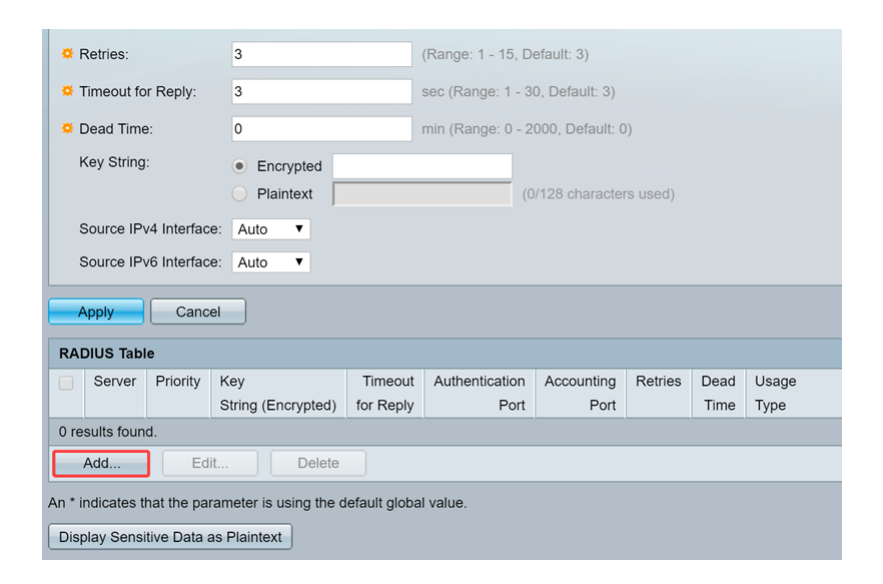

ステップ4:[Server Definition]フィールドで、RADIUSサーバをIPアドレスまたは名前で指定 するかどうかを*選択します*。[IP Version]フィールドで、RADIUSサーバのIPアドレスのバー ジョンを選択します。

注:この例では、By IP addressとVersion 4を使用します。

| 🚱 Add RADIUS Server - Google Chrome |                                                                            |  |  | ×  |
|-------------------------------------|----------------------------------------------------------------------------|--|--|----|
| A Not secure https://               | 192.168.1.125/cs30a6baef/mts/mgmtauthen/security_authen_radius_a_jq.htm    |  |  |    |
| Server Definition:                  | By IP address     By name                                                  |  |  | ٦Ê |
| IP Version:                         | Version 6 Version 4 2                                                      |  |  |    |
| IPv6 Address Type:                  | Iink Local Global                                                          |  |  |    |
| Link Local Interface:               | VLAN 1 V                                                                   |  |  |    |
| Server IP Address/Name              |                                                                            |  |  |    |
| Seriority:                          | (Range: 0 - 65535)                                                         |  |  |    |
| Key String:                         | Use Default     User Defined (Encrypted)                                   |  |  |    |
|                                     | User Defined (Plaintext) (0/128 characters used)                           |  |  |    |
| Timeout for Reply:                  | Use Default     User Defined Default     sec (Range: 1 - 30, Default: 3)   |  |  |    |
| Authentication Port:                | 1812 (Range: 0 - 65535, Default: 1812)                                     |  |  |    |
| Accounting Port:                    | 1813 (Range: 0 - 65535, Default: 1813)                                     |  |  |    |
| Setries:                            | Use Default     User Defined Default     (Range: 1 - 15, Default: 3)       |  |  |    |
| 🗢 Dead Time:                        | Use Default     User Defined Default     min (Range: 0 - 2000, Default: 0) |  |  |    |
| Usage Type:                         | Login     802.1x     All                                                   |  |  | -  |

ステップ5:RADIUSサーバでIPアドレスまたは名前を入力します。

注: [Server IP Address/Name]フィールドに192.168.1.146のIPアドレスを入力します。

| S Add RADIUS Server - Goog | Add RADIUS Server - Google Chrome – 🗆 🗙                                |  |  |    |  |  |
|----------------------------|------------------------------------------------------------------------|--|--|----|--|--|
| A Not secure   https://1   | 92.168.1.125/cs30a6baef/mts/mgmtauthen/security_authen_radius_a_jq.htm |  |  |    |  |  |
| Server Definition:         | By IP address By name                                                  |  |  | ٦Î |  |  |
| IP Version:                | Version 6 💿 Version 4                                                  |  |  |    |  |  |
| IPv6 Address Type:         | Ink Local Global                                                       |  |  |    |  |  |
| Link Local Interface:      | VLAN 1 *                                                               |  |  |    |  |  |
| Server IP Address/Name:    | 192.168.1.146                                                          |  |  |    |  |  |
| Priority:                  | (Range: 0 - 65535)                                                     |  |  |    |  |  |
| Key String:                | Use Default     User Defined (Encrypted)                               |  |  |    |  |  |
|                            | User Defined (Plaintext) (0/128 characters used)                       |  |  |    |  |  |
| Timeout for Reply:         | Use Default     User Defined Default sec (Range: 1 - 30, Default: 3)   |  |  |    |  |  |
| Authentication Port:       | <b>1812</b> (Range: 0 - 65535, Default: 1812)                          |  |  |    |  |  |
| Accounting Port:           | 1813 (Range: 0 - 65535, Default: 1813)                                 |  |  |    |  |  |
| Retries:                   | Use Default     User Defined Default (Range: 1 - 15, Default: 3)       |  |  |    |  |  |
| 🗢 Dead Time:               | Use Default     User Defined Default min (Range: 0 - 2000, Default: 0) |  |  |    |  |  |
| Usage Type:                | Login     802.1x     All                                               |  |  | •  |  |  |

ステップ6:サーバの優先度を入力します。優先順位によって、デバイスがユーザを認証す るためにサーバに接続する順序が決まります。デバイスは、最初に最も優先度の高い RADIUSサーバから開始します。0が最も高い優先順位です。

| S Add RADIUS Server - Googl | Add RADIUS Server - Google Chrome –                                                                    |  |  | ×          |
|-----------------------------|----------------------------------------------------------------------------------------------------|--|--|------------|
| ▲ Not secure   https://1    | 92.168.1.125/cs30a6baef/mts/mgmtauthen/security_authen_radius_a_jq.htm                                 |  |  |            |
| Server Definition:          | By IP address      By name                                                                             |  |  | <b>┐</b> ♠ |
| IP Version:                 | Version 6  Version 4                                                                                   |  |  |            |
| IPv6 Address Type:          | Iink Local Global                                                                                      |  |  |            |
| Link Local Interface:       | VLAN 1 V                                                                                               |  |  |            |
| Server IP Address/Name:     | 192.168.1.146                                                                                          |  |  |            |
| Priority:                   | 0 (Range: 0 - 65535)                                                                                   |  |  |            |
| Key String:                 | Use Default     User Defined (Encrypted)                                                               |  |  |            |
| Timeout for Reply:          | User Defined (Plaintext)     User Default     User Defined Default     sec (Range: 1 - 30, Default: 3) |  |  |            |
| Authentication Port:        | 1812 (Range: 0 - 65535, Default: 1812)                                                                 |  |  |            |
| Accounting Port:            | 1813 (Range: 0 - 65535, Default: 1813)                                                                 |  |  |            |
| Retries:                    | Use Default     User Defined Default     (Range: 1 - 15, Default: 3)                                   |  |  |            |
| 🔅 Dead Time:                | Use Default     User Defined Default min (Range: 0 - 2000, Default: 0)                                 |  |  |            |
| Usage Type:                 | <ul> <li>Login</li> <li>802.1x</li> <li>All</li> </ul>                                                 |  |  | -          |

ステップ7:デバイスとRADIUSサーバ間の通信の認証および暗号化に使用するキー文字列 を入力します。このキーは、RADIUSサーバで設定されているキーと一致している必要があ ります。暗号化またはプレーンテキスト**形式**で入力**でき**ます。[Use **Default**]が選択されてい る場合、デバイスはデフォルトのキー文字列を使用してRADIUSサーバへの認証を試みます 。

注:ここでは、ユーザ定義(Plaintext)を使用し、キーの例を入力します。

スイッチのRADIUSサーバーの設定方法については、ここをクリックして<u>ください</u>。

| S Add RADIUS Server - Googl | Add RADIUS Server - Google Chrome — 🗆 X                                  |  |  |    |  |
|-----------------------------|--------------------------------------------------------------------------|--|--|----|--|
| ▲ Not secure   https://1    | 92.168.1.125/cs30a6baef/mts/mgmtauthen/security_authen_radius_a_jq.htm   |  |  |    |  |
| Server Definition:          | By IP address By name                                                    |  |  | ٦Î |  |
| IP Version:                 | Version 6 💿 Version 4                                                    |  |  |    |  |
| IPv6 Address Type:          | Link Local Global                                                        |  |  |    |  |
| Link Local Interface:       | VLAN 1 *                                                                 |  |  |    |  |
| Server IP Address/Name:     | 192.168.1.146                                                            |  |  |    |  |
| Priority:                   | 0 (Range: 0 - 65535)                                                     |  |  |    |  |
| Key String:                 | Use Default User Defined (Encrypted)                                     |  |  |    |  |
| 1                           | User Defined (Plaintext) example     (7/128 characters used)             |  |  |    |  |
| Timeout for Reply:          | Use Default     User Defined Default     sec (Range: 1 - 30, Default: 3) |  |  |    |  |
| Authentication Port:        | 1812 (Range: 0 - 65535, Default: 1812)                                   |  |  |    |  |
| Accounting Port:            | 1813 (Range: 0 - 65535, Default: 1813)                                   |  |  |    |  |
| Retries:                    | Use Default     User Defined Default     (Range: 1 - 15, Default: 3)     |  |  |    |  |
| . Dead Time:                | Use Default     User Defined Default min (Range: 0 - 2000, Default: 0)   |  |  |    |  |
| Usage Type:                 | <ul> <li>Login</li> <li>802.1x</li> <li>All</li> </ul>                   |  |  | -  |  |

ステップ8:[応答のタイムアウト]フィールドで、[既定を使用]または[ユーザ定義]を選択しま す。[User Defined] を選択した場合は、クエリーを再試行する前にデバイスがRADIUSサー バからの応答を待機する秒数を入力するか、再試行の最大回数が設定されている場合は次の サーバに切り替えます。[Use Default]が選択されている場合、デバイスはデフォルトのタイ ムアウト値を使用します。

注:この例では、[既定を使用]が選択されています。

| Add RADIUS Server - Google | e Chrome                                                               | - | × |
|----------------------------|------------------------------------------------------------------------|---|---|
| ▲ Not secure   https://1   | 92.168.1.125/cs30a6baef/mts/mgmtauthen/security_authen_radius_a_jq.htm |   |   |
| IP Version:                | Version 6  Version 4                                                   |   | - |
| IPv6 Address Type:         | Iink Local Global                                                      |   |   |
| Link Local Interface:      | VLAN 1 T                                                               |   |   |
| Server IP Address/Name:    | 192.168.1.146                                                          |   |   |
| 🔅 Priority:                | 0 (Range: 0 - 65535)                                                   |   |   |
| Key String:                | Use Default User Defined (Encrypted)                                   |   |   |
|                            | User Defined (Plaintext) example (7/128 characters used)               |   |   |
| Timeout for Reply:         | User Defined Default sec (Range: 1 - 30, Default: 3)                   |   |   |
| Authentication Port:       | 1812 (Range: 0 - 65535, Default: 1812)                                 |   |   |
| Accounting Port:           | 1813 (Range: 0 - 65535, Default: 1813)                                 |   |   |
| Retries:                   | Use Default     User Defined Default     (Range: 1 - 15, Default: 3)   |   |   |
| 🜣 Dead Time:               | Use Default     User Defined Default min (Range: 0 - 2000, Default: 0) |   |   |
| Usage Type:                | <ul> <li>Login</li> <li>802.1x</li> <li>All</li> </ul>                 |   |   |
| Apply Close                |                                                                        |   | - |

ステップ9:[Authentication Port]フィールドに、認証要求に使用するRADIUSサーバポートの UDPポート番号を入力します。[Accounting Port]フィールドに、アカウンティング要求用の RADIUSサーバポートのUDPポート番号を入力します。

**注**:この例では、認証ポートとアカウンティングポートの両方にデフォルト値を使用します。

| S Add RADIUS Server - Google | e Chrome                                                               | - | × |
|------------------------------|------------------------------------------------------------------------|---|---|
| A Not secure https://1       | 92.168.1.125/cs30a6baef/mts/mgmtauthen/security_authen_radius_a_jq.htm |   |   |
| IP Version:                  | Version 6  Version 4                                                   |   | • |
| IPv6 Address Type:           | Iink Local Global                                                      |   |   |
| Link Local Interface:        | VLAN 1 *                                                               |   |   |
| Server IP Address/Name:      | 192.168.1.146                                                          |   |   |
| Priority:                    | 0 (Range: 0 - 65535)                                                   |   |   |
| Key String:                  | Use Default                                                            |   |   |
|                              | User Defined (Encrypted)                                               |   |   |
|                              | User Defined (Plaintext) example     (//128 characters used)           |   |   |
| Timeout for Reply:           | Use Default     Jefault     sec (Range: 1 - 30, Default: 3)            |   |   |
| Authentication Port: 1       | 1812 (Range: 0 - 65535, Default: 1812)                                 |   |   |
| Accounting Port: 2           | 1813 (Range: 0 - 65535, Default: 1813)                                 |   |   |
| Retries:                     | Use Default     User Defined Default (Range: 1 - 15, Default: 3)       |   |   |
| 🗢 Dead Time:                 | Use Default     User Defined Default min (Range: 0 - 2000, Default: 0) |   |   |
| Usage Type:                  | <ul> <li>Login</li> <li>802.1x</li> <li>All</li> </ul>                 |   |   |
| Apply Close                  |                                                                        |   | - |

ステップ10:[Retries]フィールドで[**User Defined**]を選択した場合は、障害が発生したと見な される前にRADIUSサーバに送信された要求の数を入力します。[Use **Default**]を**選択し**た場 合、デバイスは再試行の回数にデフォルト値を使用します。

[Dead Time] に[User Defined] を選択した場合は、応答しないRADIUSサーバがサービス要 求にバイパスされるまでに経過する必要がある時間(分)を入力します。[Use **Default**]を**選 択し**た場合、デバイスはデッドタイムのデフォルト値を使用します。0分と入力すると、デ ッドタイムはありません。

注:この例では、これらのフィールドの両方に対して[デフォルトを使用]を選択します。

| Add RADIUS Server - Googl | • Chrome                                                                   | - | × |
|---------------------------|----------------------------------------------------------------------------|---|---|
| A Not secure   https://1  | 92.168.1.125/cs30a6baef/mts/mgmtauthen/security_authen_radius_a_jq.htm     |   |   |
| IP Version:               | Version 6  Version 4                                                       |   |   |
| IPv6 Address Type:        | Iink Local Global                                                          |   |   |
| Link Local Interface:     | VLAN 1 V                                                                   |   |   |
| Server IP Address/Name:   | 192.168.1.146                                                              |   |   |
| 🔅 Priority:               | 0 (Range: 0 - 65535)                                                       |   |   |
| Key String:               | Use Default User Defined (Encrypted)                                       |   |   |
|                           | User Defined (Plaintext) example (7/128 characters used)                   |   |   |
| Timeout for Reply:        | Use Default     User Defined Default sec (Range: 1 - 30, Default: 3)       |   |   |
| Solution Port:            | 1812 (Range: 0 - 65535, Default: 1812)                                     |   |   |
| Accounting Port:          | 1813 (Range: 0 - 65535, Default: 1813)                                     |   |   |
| Retries: 1                | User Defned Default (Range: 1 - 15, Default: 3)                            |   |   |
| 🌣 Dead Time: 🛛 😕          | Use Default     User Defined Default     min (Range: 0 - 2000, Default: 0) |   |   |
| Usage Type:               | Login     802.1x     All                                                   |   |   |
| Apply Close               |                                                                            |   |   |

ステップ11:[Usage Type]フィールド*に、RADIUSサーバ*ーの認証タイプを入力します。次のオプションがあります。

Login:RADIUSサーバは、デバイスの管理を要求するユーザの認証に使用されます。

All:RADIUSサーバは、デバイスの管理と802.1x認証を要求するユーザの認証に使用されます。

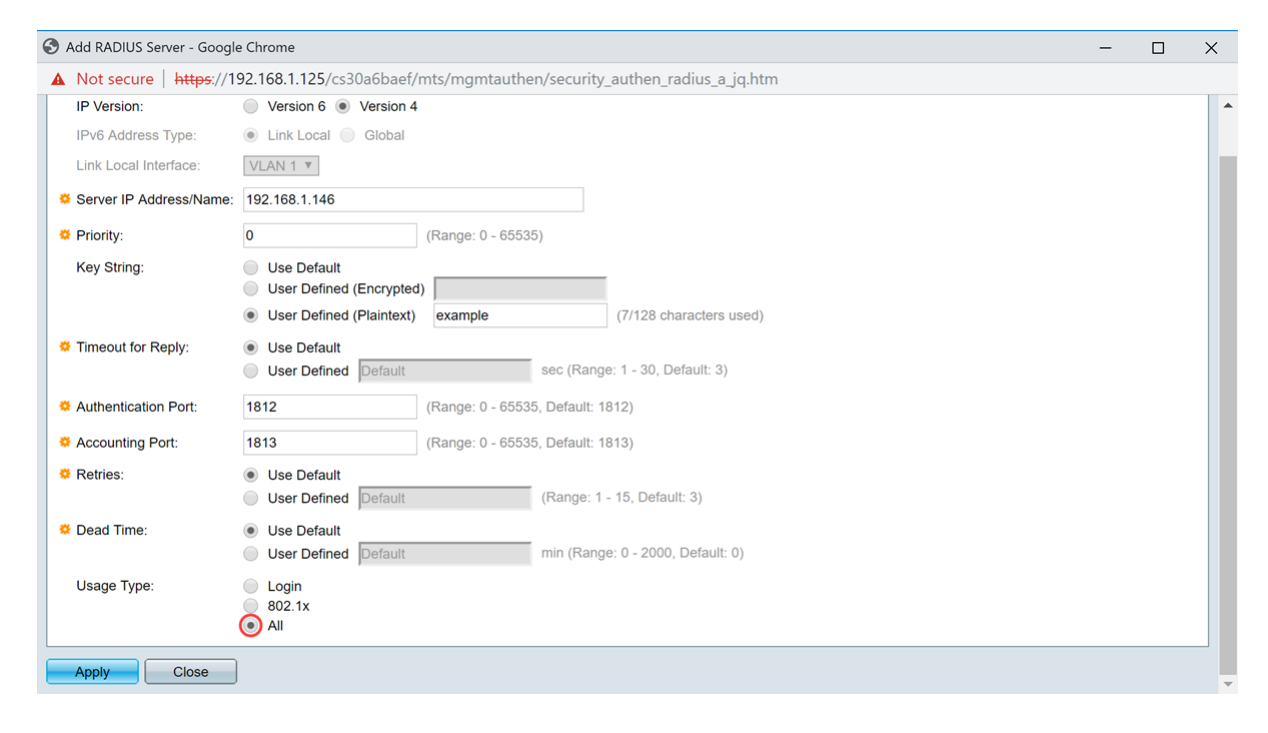

#### ステップ12:[Apply]をクリ**ックします**。

| Add RADIUS Server - Google | Chrome                                                                 | - | × |
|----------------------------|------------------------------------------------------------------------|---|---|
| A Not secure   https://1   | 02.168.1.125/cs30a6baef/mts/mgmtauthen/security_authen_radius_a_jq.htm |   |   |
| IP Version:                | Version 6  Version 4                                                   |   | - |
| IPv6 Address Type:         | Link Local Global                                                      |   |   |
| Link Local Interface:      | VLAN 1 V                                                               |   |   |
| Server IP Address/Name:    | 192.168.1.146                                                          |   |   |
| Seriority:                 | 0 (Range: 0 - 65535)                                                   |   |   |
| Key String:                | Use Default User Defined (Encrypted)                                   |   |   |
|                            | User Defined (Plaintext) example (7/128 characters used)               |   |   |
| Timeout for Reply:         | Use Default     User Defined Default sec (Range: 1 - 30, Default: 3)   |   |   |
| Authentication Port:       | 1812 (Range: 0 - 65535, Default: 1812)                                 |   |   |
| Secounting Port:           | 1813 (Range: 0 - 65535, Default: 1813)                                 |   |   |
| Retries:                   | Use Default     User Defined Default     (Range: 1 - 15, Default: 3)   |   |   |
| Dead Time:                 | Use Default     User Defined Default min (Range: 0 - 2000, Default: 0) |   |   |
| Usage Type:                | Login     802.1x     All                                               |   |   |
| Apply Close                |                                                                        |   |   |

### 802.1xポート認証設定の設定

ステップ1:スイッチのWebベースのユーティリティにログインし、[Display Mode]ドロッ プダウンリストで[**Advanced**]を選択します。

**注**:使用できるメニューオプションは、デバイスのモデルによって異なります。この例では、SG350X-48MPが使用されています。

| Basic 🔻           | Logout                     |
|-------------------|----------------------------|
| Basic<br>Advanced |                            |
|                   | Basic<br>Basic<br>Advanced |

注:Sx300またはSx500シリーズスイッチを使用している場合は、ステップ2に進みます。

ステップ2:[Security] > [802.1X Authentication] > [Port Authentication]を選択します。

| <ul> <li>Security</li> </ul>          |                    |
|---------------------------------------|--------------------|
| TACACS+ Client                        |                    |
| RADIUS Client                         |                    |
| RADIUS Server                         |                    |
| Password Strengt                      | h                  |
| Mgmt Access Met                       | hod                |
| Management Acce                       | ess Authentication |
| Secure Sensitive I                    | Data Management    |
| SSL Server                            |                    |
| SSH Server                            |                    |
| SSH Client                            |                    |
| TCP/UDP Service                       | s                  |
| <ul> <li>Storm Control</li> </ul>     |                    |
| Port Security                         | _                  |
| <ul> <li>802.1X Authentica</li> </ul> | ation              |
| Properties                            |                    |
| Port Authenticat                      | ion                |
| Host and Sessio                       | n Authentication   |
| Authenticated H                       | osts               |
| Locked Clients                        |                    |
| Web Authentica                        | tion Customization |
| IP Source Guard                       |                    |

ステップ3:[インターフェイスタイプ]ドロップダウ*ンリストからイ*ンターフェイスを選択し ます。

[ポート]:[インター*フェイスタイプ*]ドロップダウンリストから、1つのポートだけを選択する 必要がある場**合**、[ポート]を選択します。

LAG:[インターフェイスタイプ]ドロップダウンリストから、設定するLAGを選択します。これは、LAG設定で定義されたポートのグループに影響します。

注:この例では、ユニット1のポートが選択されています。

| Filte | er: Interface | <i>Type</i> eq | uals to | <ul> <li>Port of Unit 1</li> <li>Port of Unit 2</li> </ul> | Go |
|-------|---------------|----------------|---------|------------------------------------------------------------|----|
|       | Entry No.     | Port           | Ener    | Port of Unit 2                                             |    |

**注**:Sx300シリーズスイッチなど、スタック可能ではないスイッチがある場合は、ステップ 5に進<u>みます</u>。

ステップ4:[**Go**]をクリックし**て**、インターフェイス上のポートまたはLAGのリストを表示します。

| Port Authentication              |                  |    |
|----------------------------------|------------------|----|
| Port Authentication Table        |                  |    |
| Filter: Interface Type equals to | Port of Unit 1 🖨 | Go |

ステップ5:設定するポートをクリックします。

| Po         | Port Authentication                                |      |              |                  |                 |          |             |                |                |                |
|------------|----------------------------------------------------|------|--------------|------------------|-----------------|----------|-------------|----------------|----------------|----------------|
| Po         | Port Authentication Table                          |      |              |                  |                 |          |             |                |                |                |
| Fit        | Filter: Interface Type equals to Port of Unit 1 Co |      |              |                  |                 |          |             |                |                |                |
|            | Entry No.                                          | Port | Current      | Administrative   | RADIUS          | Guest    | Open Access | 802.1x Based   | MAC Based      | Web Based      |
|            |                                                    |      | Port Control | Port Control     | VLAN Assignment | VLAN     |             | Authentication | Authentication | Authentication |
|            | 1                                                  | GE1  | Authorized   | Force Authorized | Disabled        | Disabled | Disabled    | Enabled        | Disabled       | Disabled       |
| 0          | 2                                                  | GE2  | Authorized   | Force Authorized | Disabled        | Disabled | Disabled    | Enabled        | Disabled       | Disabled       |
| 0          | 3                                                  | GE3  | Authorized   | Force Authorized | Disabled        | Disabled | Disabled    | Enabled        | Disabled       | Disabled       |
| $\bigcirc$ | - 4                                                | GE4  | Authorized   | Force Authorized | Disabled        | Disabled | Disabled    | Enabled        | Disabled       | Disabled       |
| O          | 5                                                  | GE5  | Port Down    | Force Authorized | Disabled        | Disabled | Disabled    | Enabled        | Disabled       | Disabled       |
| 0          | 6                                                  | GE6  | Port Down    | Force Authorized | Disabled        | Disabled | Disabled    | Enabled        | Disabled       | Disabled       |

注:この例では、GE4が選択されています。

ステップ6:ページを下にスクロールし、[Edit]をクリックします。

| 0 | 46         | GE46 | Port Down  | Force Authorized | Disabled | Disabled |
|---|------------|------|------------|------------------|----------|----------|
|   | 47         | GE47 | Port Down  | Force Authorized | Disabled | Disabled |
| 0 | 48         | GE48 | Port Down  | Force Authorized | Disabled | Disabled |
|   | 49         | XG1  | Authorized | Force Authorized | Disabled | Disabled |
| 0 | 50         | XG2  | Port Down  | Force Authorized | Disabled | Disabled |
|   | 51         | XG3  | Port Down  | Force Authorized | Disabled | Disabled |
| 0 | 52         | XG4  | Authorized | Force Authorized | Disabled | Disabled |
|   | Copy Setti | ngs  | Edit.      |                  |          |          |

ステップ7:(オプション)別のインターフェイスを編集する場合は、[Unit and Port]ドロッ プダウンリストから選択します。

Unit 1 
Port GE4 Current Port Control: Authorized

Interface:

注:この例では、ユニット1のポートGE4が選択されています。

ステップ8:[Administrative Port Control]エリアで、目的のポート制御に対応するオプション ボタンをクリックします。次のオプションがあります。

Force Unauthorized:ポートを不正な状態に移行することによって、インターフェイスアク セスを拒否します。ポートはトラフィックを廃棄します。

[Auto]:サプリカントの認証に基づいて、ポートが許可された状態または許可されていない状 態の間で移動します。

Force Authorized:認証なしでポートを承認します。ポートはトラフィックを転送します。

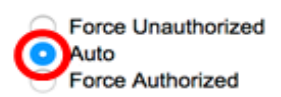

注:この例では、[Auto]が選択されています。

ステップ9:[RADIUS VLAN Assignment]オプションボタンをクリックして、選択したポート にダイナミックVLAN割り当てを設定します。次のオプションがあります。

Disable:機能が有効になっていません。

Reject:RADIUSサーバがサプリカントを承認したが、サプリカントVLANを提供しなかった場合、サプリカントは拒否されます。

[Static]:RADIUSサーバがサプリカントを承認したが、サプリカントVLANを提供しなかった 場合、サプリカントは受け入れられます。

RADIUS VLAN Assignment:

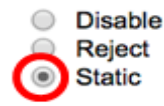

注:この例では、[Static]が選択されています。

ステップ10:[Guest VLAN]チェックボックスの[Enable] をオンにして、権限のないポートの ゲストVLANを有効にします。ゲストVLANは、802.1プロパティのゲストVLAN ID領域で選 択されたVLANに、許可されていないポートを自動的に参加させます。

Guest VLAN:

Enable

ステップ11:(オプション)オープン・アクセスを有効にする**には、「オープン・**アクセス を有効にする」チェックボックスをオンにします。Open Accessを使用すると、ネットワー クに接続するホストの設定の問題を理解し、問題の状況を監視し、これらの問題を解決でき ます。

注:インターフェイスでOpen Accessが有効な場合、スイッチはRADIUSサーバから受信し たすべての障害を成功として扱い、認証結果に関係なく、インターフェイスに接続されてい るステーションのネットワークへのアクセスを許可します。この例では、[Open Access]は 無効になっています。

Guest VLAN: Open Access:

| - | Enable |
|---|--------|
| 0 | Enable |

ステップ12:ポートで802.1X認証を有効にするには、[**Enable** 802.1x Based Authentication]チェックボックスをオンにします。

| Guest VLAN:                  | 1 | Enable |
|------------------------------|---|--------|
| Open Access:                 |   | Enable |
| 802.1x Based Authentication: |   | Enable |

ステップ13:サプリカントのMACアドレスに基づいてポート認証を有効にするには、

[Enable MAC Based Authentication]チェックボックスをオンにします。ポートで使用できる MACベースの認証は8つだけです。

**注**:MAC認証が成功するには、RADIUSサーバサプリカントユーザ名とパスワードがサプリ カントのMACアドレスである必要があります。MACアドレスは、小文字で入力する必要が あり、を使用せずに入力する必要があります。または – 区切り文字(0020aa00bbccなど )。

802.1x Based Authentication: 1 Enable

MAC Based Authentication:

注:この例では、MACベースの認証が無効になっています。

Enable

ステップ14:スイッチでWebベースの認証を有効にするには、[Webベースの認証を有効に する(Enable Web Based Authentication)]チェックボックスをオンにします。この例では、 Webベースの認証が無効になっています。

802.1x Based Authentication: Enable MAC Based Authentication: Enable Web Based Authentication: Enable

注:この例では、Webベースの認証が無効になっています。

ステップ15:(オプション)[Enable Periodic Reauthentication]チェックボックスをオンにし て、特定の時間が経過した後にポートが再認証されるようにします。この時間は、[再認証 期間]フィールドで定義されます。

Web Based Authentication: Periodic Reauthentication:

Enable Enable

注:この例では、期間再認証が有効になっています。

ステップ16:(オプション)[再認証期間]フィールドに*値を入力*します。この値は、インター フェイスがポートを再認証するまでの秒数を表します。デフォルト値は3600秒で、範囲は 300~4294967295秒です。

| Periodic Reauthentication: | Enable |     |
|----------------------------|--------|-----|
| Reauthentication Period:   | 6000   | sec |

注:この例では、6000秒が設定されています。

ステップ17:(オプション)[Enable Reauthenticate Now]チェックボックスをオンにして、 即時のポート再認証を強制的に行います。この例では、即時再認証が無効になっています。

|                     | Periodic Reauthentication: | Enable           |     |
|---------------------|----------------------------|------------------|-----|
| ø                   | Reauthentication Period:   | 6000             | sec |
| Reauthenticate Now: |                            | 0                |     |
|                     | Authenticator State:       | Force Authorized |     |

[Authenticator State]領域には、ポートの認証状態が表示されます。

ステップ18:(オプション)ポートが許可される時間の制限を有効にするには、[**Enable** Time Range]チェックボックスをオンにします。

Time Range:

Time Range Name:

Enable

<mark>注:</mark>この例では、[Time Range]が有効になっています。この機能をスキップする場合は、ス テップ20に進<u>んでください</u>。

ステップ19:(オプション)[Time Range Name]ドロップダウンリストから、使用する時間 範囲を選択します。

Time Range: 
Time Range Name:
Maximum WBA Login Attempts.

注:この例では、[Dayshift]が選択されています。

ステップ20:[Maximum WBA Login Attempts]領域で、[Infinite for no limit]または[User Defined]をクリックして制限を設定します。[ユーザ定義(User Defined)]を選択した場合は、 Webベースの認証で許可されるログインの最大試行回数を入力します。

Maximum WBA Login Attempts: Infinite
User Defined

注:この例では、[Infinite]が選択されています。

ステップ21:[Maximum WBA Silence Period (WBAサイレントの最大期間)]領域で、[Infinite for no limit (無制限)]または[User Defined (ユーザ定義)]をクリックして制限を設定します。[ユーザ定義(User Defined)]を選択した場合は、インターフェイスで許可されるWebベース認証のサイレント期間の最大長を入力します。

| User Defined | sec |
|--------------|-----|
| User Defined | Sec |

注:この例では、[Infinite]が選択されています。

ステップ22:[Max Hosts(最大ホスト)]領域で、[Infinite(無制限)]または[User Defined(ユーザ定義)]をクリックして制限を設定します。[User Defined]を選択した場合 は、インターフェイスで許可される許可ホストの最大数を入力します。

Max Hosts:

| Infinite     |  |
|--------------|--|
| User Defined |  |

**注**:この値を1に設定すると、マルチセッションモードでWebベース認証のシングルホスト モードをシミュレートできます。この例では、[Infinite]が選択されています。

ステップ23:[Quiet Period]フィールドに、認証交換の失敗後にスイッチがQuiet状態のままに なる時間を入力します。スイッチがquiet状態の場合、スイッチはクライアントからの新し い認証要求をリッスンしていないことを意味します。デフォルト値は60秒で、範囲は1 ~ 65535秒です。

| 120 |  | l |
|-----|--|---|
|     |  |   |

注:この例では、Quiet期間は120秒に設定されています。

ステップ24:[*Reending EAP*]フィールドに、スイッチが要求を再送信する前にサプリカント からの応答メッセージを待機する時間を入力します。デフォルト値は30秒で、範囲は1 ~ 65535秒です。

| Quiet Period:  | 120 |
|----------------|-----|
| Resending EAP: | 60  |

注:この例では、EAPの再送信は60秒に設定されています。

ステップ25:[*Max EAP Requests*]フィールドに、送信可能なEAP要求の最大数を入力します 。EAPは、802.1Xで使用される認証方式で、スイッチとクライアント間の認証情報の交換 を提供します。この場合、EAP要求は認証のためにクライアントに送信されます。クライア ントは応答し、認証情報を照合する必要があります。クライアントが応答しない場合、別の EAP要求が再送EAP値に基づいて設定され、認証プロセスが再起動されます。デフォルト値 は2で、範囲は1 ~ 10です。

| Quiet Period:     | 120 |
|-------------------|-----|
| Resending EAP:    | 60  |
| Max EAP Requests: | 2   |

注:この例では、デフォルト値2が使用されます。

ステップ26:[*Supplicant Timeout*]フィールドに、EAP要求がサプリカントに再送信されるま での時間を入力します。デフォルト値は30秒で、範囲は1 ~ 65535秒です。

| Max EAP Requests:   | 2  | (Rar |
|---------------------|----|------|
| Supplicant Timeout: | 60 | Sec  |

注:この例では、サプリカントタイムアウトは60秒に設定されています。

ステップ27:[*Server Timeout*]フィールドに、スイッチがRADIUSサーバに要求を再送信する までの時間を入力します。デフォルト値は30秒で、範囲は1 ~ 65535秒です。

| Max EAP Requests:   | 2  | (Ran  |
|---------------------|----|-------|
| Supplicant Timeout: | 60 | sec ( |
| Server Timeout:     | 60 | sec ( |

注:この例では、サーバタイムアウトは60秒に設定されています。

ステップ28:[Apply]をクリックし、[Close]をクリックします。

| Interface:                   | Unit 1  Port GE                                                                | 4 \$              |                              |
|------------------------------|--------------------------------------------------------------------------------|-------------------|------------------------------|
| Current Port Control:        | Unauthorized                                                                   |                   |                              |
| Administrative Port Control: | <ul> <li>Force Unauthorized</li> <li>Auto</li> <li>Force Authorized</li> </ul> |                   |                              |
| RADIUS VLAN Assignment:      | <ul> <li>Disable</li> <li>Reject</li> <li>Static</li> </ul>                    |                   |                              |
| Guest VLAN:                  | Enable                                                                         |                   |                              |
| Open Access:                 | Enable                                                                         |                   |                              |
| 802.1x Based Authentication: | Enable                                                                         |                   |                              |
| MAC Based Authentication:    | Enable                                                                         |                   |                              |
| Web Based Authentication:    | Enable                                                                         |                   |                              |
| Periodic Reauthentication:   | Enable                                                                         |                   |                              |
| Reauthentication Period:     | 6000                                                                           | sec (Range: 300   | - 4294967295, Default: 3600) |
| Reauthenticate Now:          |                                                                                |                   |                              |
| Authenticator State:         | Connecting                                                                     |                   |                              |
| Time Range:                  | Enable                                                                         |                   |                              |
| Time Range Name:             | Dayshift 🗘 Edit                                                                |                   |                              |
| Maximum WBA Login Attempts:  | Infinite     User Defined                                                      |                   | (Range: 3 - 10)              |
| Maximum WBA Silence Period:  | Infinite     User Defined                                                      |                   | sec (Range: 60 - 65535)      |
| Max Hosts:                   | Infinite     User Defined                                                      |                   | sec (Range: 1 - 4294967295)  |
| Quiet Period:                | 120                                                                            | sec (Range: 10 -  | 65535, Default: 60)          |
| Resending EAP:               | 60                                                                             | sec (Range: 30 -  | 65535, Default: 30)          |
| Max EAP Requests:            | 2                                                                              | (Range: 1 - 10, D | efault: 2)                   |
| Supplicant Timeout:          | 60                                                                             | sec (Range: 1 - 6 | 5535, Default: 30)           |
| Server Timeout:              | 60                                                                             | sec (Range: 1 - 6 | 5535, Default: 30)           |
| Apply Close                  |                                                                                |                   |                              |

ステップ29:(オプション)[**Save**]をクリック**し**、設定をスタートアップコンフィギュレー ションファイルに保存します。

| B-Port Gigabit PoE Stackable Managed Switch |                      |               |         |                         |                                |                           |               |             |  |  |
|---------------------------------------------|----------------------|---------------|---------|-------------------------|--------------------------------|---------------------------|---------------|-------------|--|--|
|                                             | Port Authoritication |               |         |                         |                                |                           |               |             |  |  |
|                                             |                      |               |         |                         |                                |                           |               |             |  |  |
|                                             | Filte                | er: Interface | Type eq | uals to Port of         | of Unit 1 🛊 🛛 Go               |                           |               |             |  |  |
| Entry No                                    |                      | Entry No.     | Port    | Current<br>Port Control | Administrative<br>Port Control | RADIUS<br>VLAN Assignment | Guest<br>VLAN | Open Access |  |  |
| Ì                                           | •                    | 1             | GE1     | Authorized              | Force Authorized               | Disabled                  | Disabled      | Disabled    |  |  |
|                                             |                      | 2             | GE2     | Authorized              | Force Authorized               | Disabled                  | Disabled      | Disabled    |  |  |
|                                             | $\mathbf{O}$         | 3             | GE3     | Authorized              | Force Authorized               | Disabled                  | Disabled      | Disabled    |  |  |
|                                             | $\bigcirc$           | 4             | GE4     | Authorized              | Auto                           | Static                    | Enabled       | Disabled    |  |  |
|                                             | 0                    | 5             | GE5     | Port Down               | Force Authorized               | Disabled                  | Disabled      | Disabled    |  |  |
|                                             | $\bigcirc$           | 6             | GE6     | Port Down               | Force Authorized               | Disabled                  | Disabled      | Disabled    |  |  |

これで、スイッチの802.1xポート認証設定が正常に設定されたはずです。

## 複数のインターフェイスへのインターフェイス設定の適用

ステップ1:複数のインターフェイスに認証設定を適用するインターフェイスのオプション ボタンをクリックします。

| Port Authentication Table |                                                     |      |              |                  |                 |          |             |  |  |  |
|---------------------------|-----------------------------------------------------|------|--------------|------------------|-----------------|----------|-------------|--|--|--|
| Filte                     | Filter: Interface Type equals to Port of Unit 1  Go |      |              |                  |                 |          |             |  |  |  |
|                           | Entry No.                                           | Port | Current      | Administrative   | RADIUS          | Guest    | Open Access |  |  |  |
|                           |                                                     |      | Port Control | Port Control     | VLAN Assignment | VLAN     |             |  |  |  |
|                           | 1                                                   | GE1  | Authorized   | Force Authorized | Disabled        | Disabled | Disabled    |  |  |  |
| 0                         | 2                                                   | GE2  | Authorized   | Force Authorized | Disabled        | Disabled | Disabled    |  |  |  |
| 0                         | 3                                                   | GE3  | Authorized   | Force Authorized | Disabled        | Disabled | Disabled    |  |  |  |
| $\odot$                   | 4                                                   | GE4  | Authorized   | Auto             | Static          | Enabled  | Disabled    |  |  |  |
| Ō                         | 5                                                   | GE5  | Port Down    | Force Authorized | Disabled        | Disabled | Disabled    |  |  |  |

注:この例では、GE4が選択されています。

ステップ2:下にスクロールし、[設定のコピー]をク**リックします**。

| 0             | 43 | GE43 | Port Down  | Force Authorized | Disabled | Disabled |
|---------------|----|------|------------|------------------|----------|----------|
| 0             | 44 | GE44 | Port Down  | Force Authorized | Disabled | Disabled |
| 0             | 45 | GE45 | Port Down  | Force Authorized | Disabled | Disabled |
| 0             | 46 | GE46 | Port Down  | Force Authorized | Disabled | Disabled |
| 0             | 47 | GE47 | Port Down  | Force Authorized | Disabled | Disabled |
| 0             | 48 | GE48 | Port Down  | Force Authorized | Disabled | Disabled |
| •             | 49 | XG1  | Authorized | Force Authorized | Disabled | Disabled |
| 0             | 50 | XG2  | Port Down  | Force Authorized | Disabled | Disabled |
| •             | 51 | XG3  | Port Down  | Force Authorized | Disabled | Disabled |
| 0             | 52 | XG4  | Authorized | Force Authorized | Disabled | Disabled |
| Copy Settings |    |      | Edit       | L                |          |          |

ステップ3:[to]フィールドに、選択したインターフェイスの設定を適用するインターフェイスの範囲を入力します。インターフェイス番号またはインターフェイス名を入力として使用

できます。各インターフェイスをカンマで区切って入力するか(1、3、5、GE1、GE3、 GE5など)、またはインターフェイスの範囲(1 ~ 5またはGE1 ~ GE5など)を入力でき ます。

#### Copy configuration from entry 4 (GE4)

to: 47-48 (Example: 1,3,5-10 or: GE1,GE3-XG4)

注:この例では、ポート47~48に設定値が適用されます。

ステップ4:[Apply]をクリックし、[Close]をクリックします。

| Copy configuration from entry 4 (GE4) |       |  |                                     |  |  |  |
|---------------------------------------|-------|--|-------------------------------------|--|--|--|
| to:                                   | 47-48 |  | (Example: 1,3,5-10 or: GE1,GE3-XG4) |  |  |  |
| Apply Close                           |       |  |                                     |  |  |  |

#### 次の図は、設定後の変更を示しています。

| Port Authentication Table |                                                    |          |              |                  |                 |          |             |  |  |
|---------------------------|----------------------------------------------------|----------|--------------|------------------|-----------------|----------|-------------|--|--|
| Filte                     | Filter: Interface Type equals to Port of Unit 1 Co |          |              |                  |                 |          |             |  |  |
|                           | Entry No                                           | No. Port | Current      | Administrative   | RADIUS          | Guest    | Open Access |  |  |
|                           |                                                    |          | Port Control | Port Control     | VLAN Assignment | VLAN     |             |  |  |
| 0                         | 1                                                  | GE1      | Authorized   | Force Authorized | Disabled        | Disabled | Disabled    |  |  |
| $\bigcirc$                | 2                                                  | 2 GE2    | Authorized   | Force Authorized | Disabled        | Disabled | Disabled    |  |  |
|                           | 3                                                  | GE3      | Authorized   | Force Authorized | Disabled        | Disabled | Disabled    |  |  |
| $\circ$                   |                                                    | GE4      | Authorized   | Auto             | Static          | Enabled  | Disabled    |  |  |
|                           | ŧ                                                  | 5 GE5    | Port Down    | Force Authorized | Disabled        | Disabled | Disabled    |  |  |
| $\circ$                   | 6                                                  | GE6      | Port Down    | Force Authorized | Disabled        | Disabled | Disabled    |  |  |
|                           |                                                    |          |              |                  |                 |          |             |  |  |
| 0                         | 4                                                  | 5 GE45   | Port Down    | Force Authorized | Disabled        | Disabled | Disabled    |  |  |
| $\bigcirc$                | 4                                                  | 6 GE46   | Port Down    | Force Authorized | Disabled        | Disabled | Disabled    |  |  |
| 0                         | 4                                                  | 7 GE47   | Authorized   | Auto             | Static          | Enabled  | Disabled    |  |  |
| $\bigcirc$                | 4                                                  | 8 GE48   | Authorized   | Auto             | Static          | Enabled  | Disabled    |  |  |
| $\circ$                   | 4                                                  | 9 XG1    | Authorized   | Force Authorized | Disabled        | Disabled | Disabled    |  |  |
| $\bigcirc$                | 5                                                  | 0 XG2    | Port Down    | Force Authorized | Disabled        | Disabled | Disabled    |  |  |
| 0                         | 5                                                  | 1 XG3    | Port Down    | Force Authorized | Disabled        | Disabled | Disabled    |  |  |
| $\bigcirc$                | 5                                                  | 2 XG4    | Authorized   | Force Authorized | Disabled        | Disabled | Disabled    |  |  |
|                           | Copy Settings Edit                                 |          |              |                  |                 |          |             |  |  |

これで、1つのポートの802.1x認証設定が正常にコピーされ、スイッチの他のポートに適用 されます。